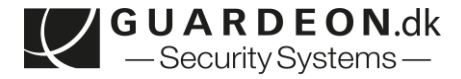

## **Opstart af IQ4 NS panel via IQ installer APP**

- 1. Fjern bag plade fra panelet, nedefra
- 2. Tilslut først batteri i panel (vigtigt), stik kan kun vende en vej
- 3. Tilslut strømforsyning til panel

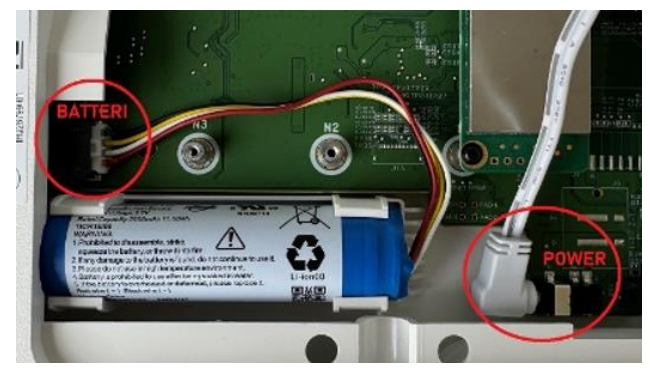

4. Monter panel på bag pladen igen

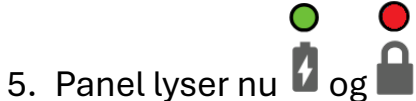

- 5. Panel lyser nu 🖬 og 🔳.
- 6. Power knap på siden holdes inde i 3 sekunder

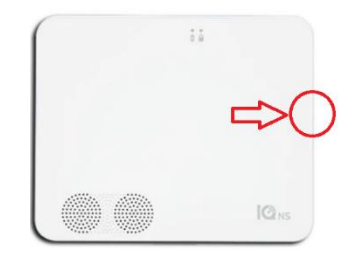

7. Led lyser  $\mathbf{\hat{b}}$  og blinker  $\mathbf{\hat{b}}$  – panelet starter op.

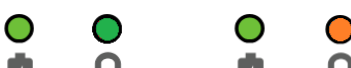

- 8. Når panel lyser **b** og **a** (eller **b** og **a** hvis bag plade ikke er monteret) er panelet nu klar til installation.
- 9. Opret kunden på din konto på **Alarm.com** via partner portalen, eller Mobile Tech appen

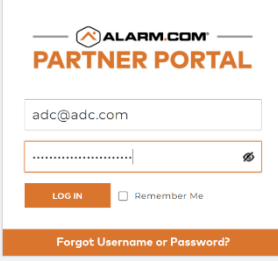

10. Under oprettelden skal **IMEI** nummer fra kassen eller labelen på bagside af panel indtastes.

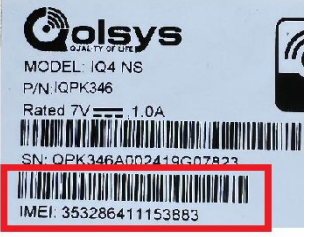

- 11. Start **IQ installer** appen welg **IQ4 NS** ved at slide på billeder
- 12. Tryk 'Scan QR' knappen, tillad evt. app. at anvende kamera
- 13. Scan QR koden på bagsiden af panelet, som vist i appen
- 14. Når QR koden genkendes i App, tryk **'Fortsæt'** og installations guiden starter for installationen af panelet.
- 15. Tryk 2 gange hurtigt efter hinanden på power knappen i højre side af panelet. (Stil dig op til et par meter fra NS panelet og vent i ca. 15 sekunder før den er klar)
- 16. På engelsk fortælles at "preparing installer app parring". Når det indbyggede access-punkt /AP) aktiveres lyser led således O
- 17. Denne menu kommer frem i app
- 18. Derefter kommer denne menu kommer frem i app 
  ••••• Indtast nu (Forhandler kode 2222) og opret derefter din egen dealer kode med gentagelse. (Fabrikskoder: Installatør 1111 Forhandler 2222 Master 1234)
- 19. Du er nu klar til at programmere NS panelet. Følg blot app vejledning gennem installationen.

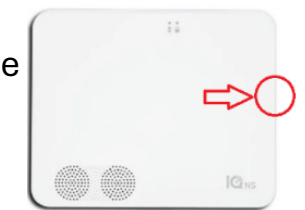

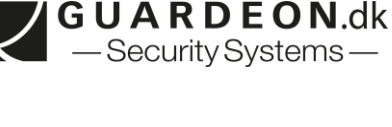

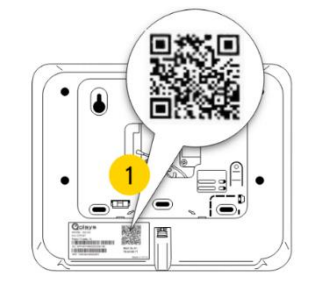

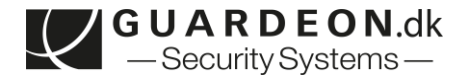

20. Efter panelet er tilsluttet kunden egen Wi-Fi vil appen spørge om den også skal tilslutte kundens Wi-Fi? <u>Det er helt valgfrit hvad der vælges, se neden for.</u>

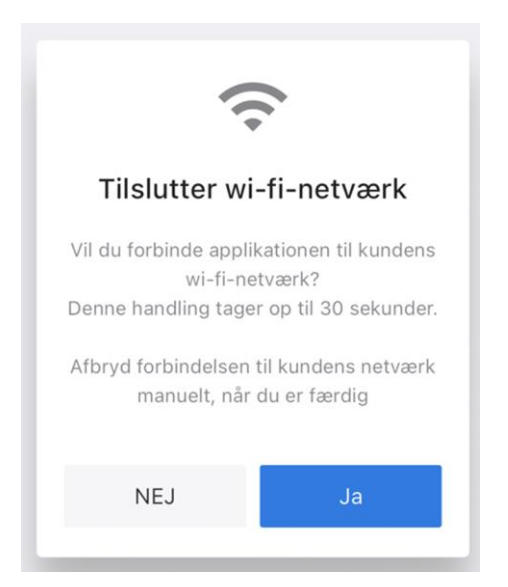

- 21. typisk vælges '**NEJ'** (Her benyttes det indbygget Wi-Fi AP fra panelet og du skal være tæt på NS panelet så længe du benytter installer appen)
- 22. Taster du '**JA**', skal Wi-Fi informationer til netværket indtastes igen. Det tager ca. op til 60 sekunder før forbindelsen er etableret igen (Den indbyggede AP slukker herefter) og installer app har adgang til NS panelet via husets egen Wi-Fi dækning, og du kan nu bevæge dig rundt i huset med installer app aktiveret.

Rigtig god fornøjelse med det nye alarm panel

Venlig hilsen Team Guardeon

Se ikon oversigt på næste side [

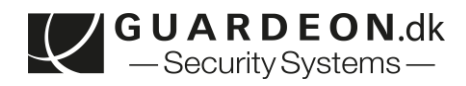

| IKON       | INDIKERING                          | STATUS                                                |
|------------|-------------------------------------|-------------------------------------------------------|
| •          | Konstant <b>GRØN</b>                | Batteri = OK<br>230V Power = OK                       |
| ₩<br>I     | Blinkende <b>GRØN</b>               | Batteri = FEJL<br><i>eller</i><br>230V Power = FEJL   |
| ÷          | Blinkende ORANGE                    | Trådløst RF jamming                                   |
|            | Konstant ORANGE                     | System fejl = FEJL<br><i>eller</i><br>Sabotage = ÅBEN |
| ×          | Blinkende <b>GRØN</b>               | Alarm frakoblet og en alarm<br>zone åben              |
|            | Blinkende BLÅ                       | Panel i gang med opstart                              |
|            | Konstant <mark>BLÅ</mark>           | Adgangspunkt aktiveret til IQ<br>installer APP        |
|            | Konstant <mark>RØD</mark>           | Alarmsystem = tilkoblet                               |
| - <b>)</b> | Langsomt blinkende <mark>RØD</mark> | Tyverialarm aktiveret                                 |
|            | Hurtig blinkende <b>RØD</b>         | Brandalarm aktivet                                    |
|            | Konstant <b>GRØN</b>                | Alarmsystem = frakoblet                               |
|            |                                     |                                                       |

| Konstant <b>GRØN</b> power<br>Konstant <mark>BLÅ</mark> Status | Adgangspunkt ER nu aktiveret til<br>IQ installer APP og man kan nu<br>programmere. ( <i>timer ud efter et</i><br><i>par minutter hvis inaktiv</i> ) |
|----------------------------------------------------------------|----------------------------------------------------------------------------------------------------|
| Konstant <b>GRØN</b> power<br>Konstant <b>GRØN</b> Status      | Alt er = OK<br>Alarm system er = frakoblet                                                                                                    |
| Konstant <b>GRØN</b> power<br>Konstant <b>RØD</b> Status       | Alt er = OK<br>Alarm system er = tilkoblet                                                                                                    |

Rigtig god fornøjelse med det nye alarm panel

Venlig hilsen Team Guardeon

kig ind på <u>www.guardeon.dk</u> for mere info

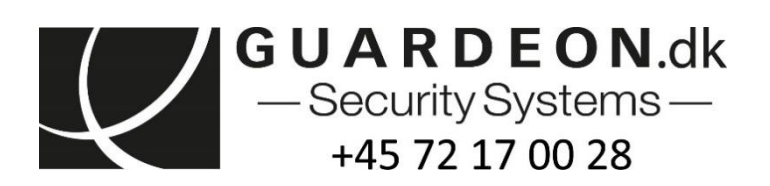